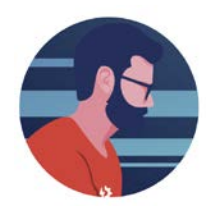

## Check TOE Inventory from TTS Platform

- 1) A new tab titled "TOE" has been added
  - a. Select this and the select "Check TOE Inventory"
  - b. Make your selection to see inventory status

| Welcome<br>SOLUTIONS INC. Freddy W Smith Jr |                 | Welcome<br>ły W Smith Jr 🛛 🗎 | <u>My Account Help Logout</u> |            |     | © Cust-Quote Name O Project Name O Company Name |              |           |          |           |     |  |  |
|---------------------------------------------|-----------------|------------------------------|-------------------------------|------------|-----|-------------------------------------------------|--------------|-----------|----------|-----------|-----|--|--|
| Home Manage                                 | Customer Quotes | Quotation Reports            | Price Sheets                  | Data Files | CRM | Sales                                           | Company Data | Reach Out | Projects | TTS Cloud | TOE |  |  |
| Show Quick Launch Check TOE Inventory       |                 |                              |                               |            |     |                                                 |              |           |          |           |     |  |  |

## **Inventory Check**

|                                                                                                    |   | Download to Excel Click on Line to View All Bins & Warehouse |                        |                     |           |             |             |              |             |             |          |              |  |
|----------------------------------------------------------------------------------------------------|---|--------------------------------------------------------------|------------------------|---------------------|-----------|-------------|-------------|--------------|-------------|-------------|----------|--------------|--|
| Check Inventory                                                                                           |   |                                                              |                        |                     |           |             |             |              |             |             |          |              |  |
| Vendor                                                                                                    |   | *** Unit Pricing for 0 ***                                   |                        |                     |           |             |             |              |             |             |          |              |  |
| Arlington Industries                                                                                      | ~ | Product                                                      | Description            | Standard<br>Package | On Hand 🌲 | Committed 👙 | Available 🔶 | Unit Price 🔶 | Price Per 🔶 | ¢           | Weight 🌲 | Weight Per 🔶 |  |
| Warehouse                                                                                                 |   | 1274A                                                        | 2-1/2X1-1/4 HEX R.B.   | 5                   | 1,530     | 1,130       | 400         | \$100.00     | EA          | Open Orders | 50.00    | С            |  |
| Main                                                                                                    | ~ | 1276                                                         | 2-1/2X2 HEX RED. BUSH. | 5                   | 2,340     | 185         | 2,155       | \$912.15     | C           | Open Orders | 2.00     | С            |  |
|                                                                                                    |   | 128                                                          | 2" X 1-1/4" ENTRAN CAP | 6                   | 700       | 0           | 700         | \$933.50     | C           | Open Orders | 3.00     | С            |  |
| Include Pricing for Customer<br>Search for<br>12<br>Search By<br>Product Obescription<br>Search Criterior |   | 1283                                                         | 3X1 REDUCING BUSHING   | 5                   | 816       | 75          | 741         | \$1,684.36   | С           | Open Orders | 4.00     | С            |  |
|                                                                                                    |   | 1284                                                         | 3X1-1/4 REDUCING BUSHI | 5                   | 245       | 0           | 245         | \$1,684.36   | С           | Open Orders | 5.00     | С            |  |
|                                                                                                    |   | 1285                                                         | 3X1-1/2 REDUCING BUSHI | 5                   | 558       | 0           | 558         | \$1,684.36   | С           | Open Orders | 6.00     | С            |  |
|                                                                                                    |   | 1286                                                         | 3"X2" REDUCING BUSHING | 5                   | 708       | 30          | 678         | \$1,684.36   | С           | Open Orders | 7.00     | С            |  |
|                                                                                                    |   | 1287                                                         | 3X2-1/2 REDUCING BUSHI | 5                   | 1,258     | 40          | 1,218       | \$1,166.07   | C           | Open Orders | 8.00     | С            |  |
|                                                                                                    |   | 129                                                          | 2-1/2 MAST RED ENT CAP | 6                   | 390       | 0           | 390         | \$1,447.24   | C           | Open Orders | 9.00     | С            |  |
|                                                                                                    |   | 1296                                                         | 3-1/2X2 HEX RED BUSH   | 2                   | 95        | 95          | 0           | \$3,044.69   | С           | Open Orders | 10.00    | С            |  |
| Must Start with OAny Part of                                                                              |   | 1297                                                         | 3-1/2X2-1/2 HEX RED BU | 2                   | 130       | 0           | 130         | \$3,044.69   | С           | Open Orders | 11.00    | С            |  |
| Chart Man Chart Part of                                                                                   |   | 1298                                                         | 3-1/2X3 HEX RED BUSH   | 2                   | 190       | 0           | 190         | \$2,034.12   | С           | Open Orders | 12.00    | С            |  |

= Special Price